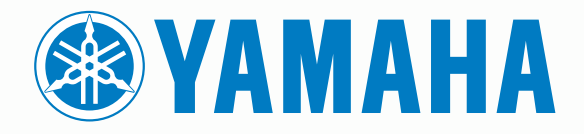

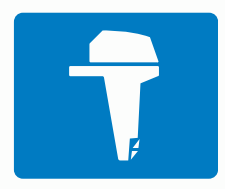

# CL7 VISOR

MANUAL DE INÍCIO RÁPIDO

6YD-2819U-P0

# Introdução

\land ATENÇÃO

Consulte o guia *Informações importantes sobre segurança e sobre o produto* na caixa do produto para obter mais detalhes sobre avisos e outras informações importantes.

# Visão geral do dispositivo

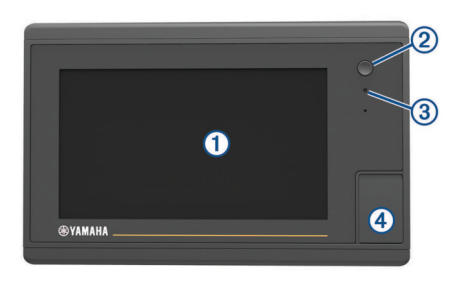

| 1 | Tela sensível ao toque                         |
|---|------------------------------------------------|
| 2 | Tecla liga/desliga                             |
| 3 | Sensor de retroiluminação automática           |
| 4 | Slot do cartão de memória microSD <sup>®</sup> |

#### Tela de dados do motor

A tela de dados do motor aparece quando seu dispositivo é ativado. Essa tela varia com base na rede do motor e no controlador do acelerador.

A partir dessa tela, você pode acessar outras telas de dados e a tela inicial. Para abrir uma tela diferente, deslize para a direita ou para a esquerda, ou selecione as setas em qualquer um dos lados da tela.

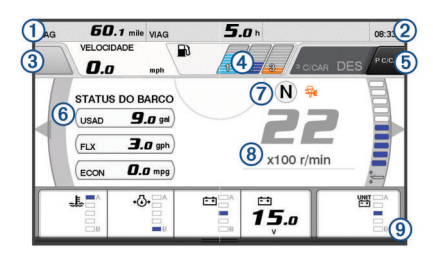

| 1   | Campos de dados                                                                               |
|-----|-----------------------------------------------------------------------------------------------|
|     | Segure para substituir os dados.                                                              |
| 2   | Hora atual                                                                                    |
|     | Segure para ver os dados da viagem.                                                           |
| 3   | Pressione para ver as funções do botão Definir ponto do joystick (Helm Master <sup>®</sup> ). |
| 4   | Informações de nível de tanque                                                                |
|     | Mantenha pressionado sobre um tanque para ver informações<br>detalhadas do sensor de nível.   |
| (5) | Intensidade do sinal de GPS                                                                   |
|     | Selecione para definir o limite de RPM alto do ponto de pesca (Helm Master).                  |
|     | Selecione para definir a velocidade de proa (Command Link Plus®).                             |
| 6   | Campos de dados                                                                               |
|     | Segure para substituir os dados.                                                              |
| 7   | Mudar posição                                                                                 |
| 8   | Tacômetro e ângulo de trimagem                                                                |
|     | Segure para mudar o plano de fundo.                                                           |
| 9   | Informações sobre o motor                                                                     |
|     | Segure para substituir os dados e alterar a aparência do medidor                              |

#### Ícones de alerta do motor

Os ícones vermelho indicam as anormalidades do motor.

#### AVISO

Consulte seu concessionário Yamaha<sup>®</sup> se o problema não puder ser localizado e corrigido.

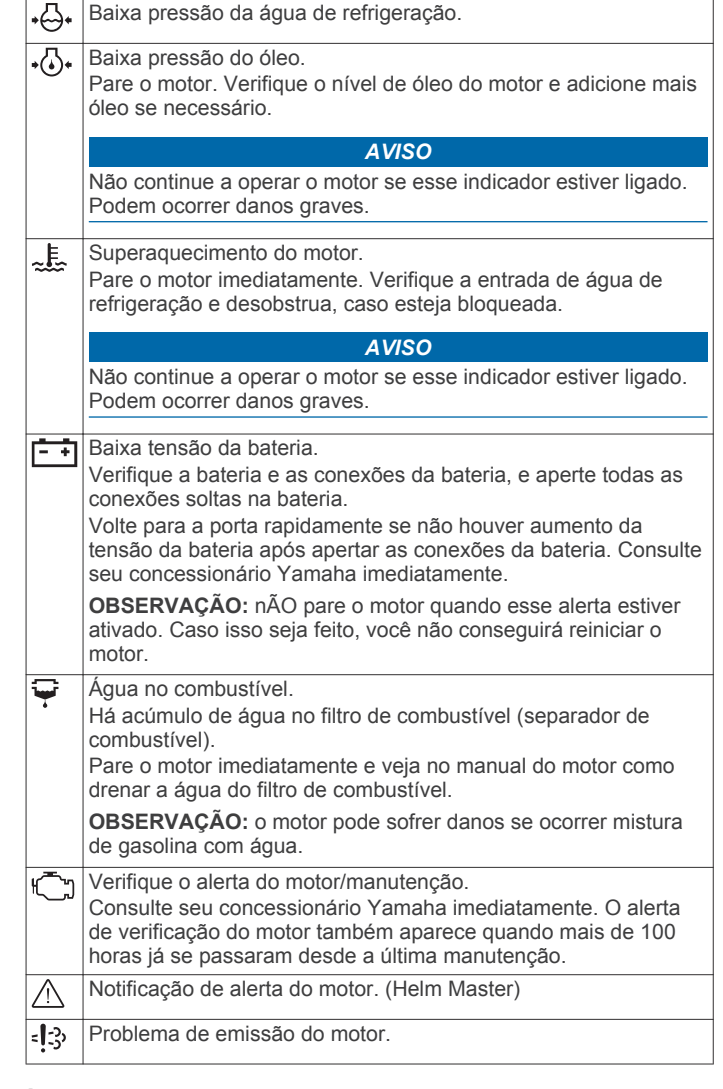

#### Ícones de condição do motor

Os ícones laranja indicam as condições de funcionamento do motor.

| <b>H</b> | O sistema de segurança Yamaha está ativado.     |
|----------|-------------------------------------------------|
| G        | Os motores estão sob controle de sincronização. |
| Ĩ.       | Os motores estão aquecendo.                     |

#### Ícones de intensidade do sinal do GPS

Os ícones exibidos no canto superior direito da tela do motor indicam a intensidade do sinal do GPS.

| <u>ئ</u> وا | Intensidade do sinal de satélite GPS |
|-------------|--------------------------------------|
| \}×         | Sem sinal de satélite GPS            |

#### Barra de menu e barra do motor

Você pode usar os botões da barra do menu ① ao longo da parte inferior da tela para abrir outras funções e recursos no MFD e para abrir as configurações da tela atual. A barra de menu aparece brevemente quando você abre uma tela e é sempre exibida na tela inicial. Deslize de baixo para cima na tela para ver a barra de menu.

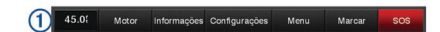

Quando você não estiver visualizando as telas do motor, uma pequena barra do motor ② na parte superior da tela fornece uma visão rápida do status dos medidores do motor. Assim como a barra de menu, a barra do motor aparece brevemente

quando você abre uma tela. Deslize de cima para baixo na tela para ver a barra do motor.

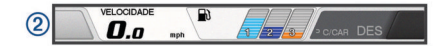

#### Botões na tela

Esses botões na tela podem ser exibidos em algumas telas e funções. Alguns botões são acessíveis somente em uma página de combinação ou layout SmartMode™ ou quando acessórios, como um radar, estão conectados.

| Botão        | Função                                                    |
|--------------|-----------------------------------------------------------|
| 5            | Limpa os ícones na tela e recentraliza a tela no barco    |
| (=)          | Abre uma visualização de tela inteira do item             |
| &            | Cria um novo ponto de parada                              |
| 2            | Cria uma rota, com curvas, para o destino                 |
| •            | Adiciona uma curva para a mesma rota no local selecionado |
|              | Remove a última curva adicionada da rota                  |
|              | Cria uma rota direta, sem curvas, até o destino           |
| S            | Cria uma rota de orientação automática até o destino      |
|              | Inicia a navegação                                        |
|              | Finaliza a navegação                                      |
|              | Para e começa a transmissão do radar                      |
| <b>_</b> +   | Abre o menu de ajuste de ganho do radar                   |
| <b>e</b>     | Abre o menu de ajuste de interferência do mar do radar    |
| 0            | Abre o menu de ajuste de interferência da chuva do radar  |
| 0            | Liga e desliga as trilhas de eco do radar                 |
| ( <u>@</u> ) | Adquire um alvo de radar e começa a monitorá-lo           |
| Ś            | Mostra e define a linha VRM/EBL                           |
|              | Abre o menu para a página ou função                       |
| *            | Abre o menu Tempo para a página ou função                 |
| ٢            | Abre o menu Radar para a página ou função                 |
| I★           | Abre o menu Predefinições para a página ou função         |

# Dicas e atalhos

- Pressione 🖞 para ligar o chartplotter.
- A partir de qualquer tela, pressione d' repetidamente para navegar pelos níveis de brilho.
- lsso é útil quando o brilho estiver baixo a ponto de dificultar a visualização da tela.
- Selecione **Início** em qualquer tela para voltar para a tela Início.
- Selecione Menu para abrir configurações adicionais daquela tela.
- Selecione Menu para fechar o menu quando terminar de usar.
- Pressione () para abrir opções adicionais, tal como ajuste da luz de fundo e bloqueio da tela sensível ao toque.
- Pressione () e selecione Desligar > Desativar sistema ou mantenha pressionado () até que a barra Desativar sistema encha para desligar o chartplotter.
- Pressione O e selecione Desligar > Estação de espera para definir o chartplotter para o modo de espera.

 Na tela inicial de alguns modelos, deslize para cima ou para baixo nos botões da categoria ao longo do lado direito da tela para visualizar os botões adicionais.

Em alguns modelos, nem todos os botões da categoria estão visíveis. As setas na parte superior ou inferior dos botões indicam que nem todos os botões são visíveis.

 Em alguns botões do menu, selecione o botão ① para ativar a opção.

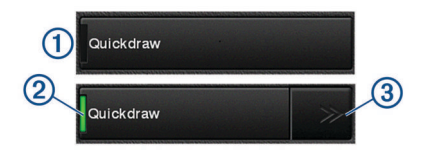

Uma luz verde em uma opção indica que a opção está ativada 2.

Quando disponível, selecione as setas ③ para abrir o menu.
 Em alguns botões, quando uma opção é selecionada ②, as setas do menu ③ aparecem.

# Usando a tela sensível ao toque

- Toque a tela para selecionar um item.
- Arraste e deslize os dedos pela tela para expandir ou rolar pela tela.
- · Pressione dois dedos juntos para aplicar menos zoom.
- · Afaste os dois dedos para aplicar mais zoom.

#### Adicionando um item aos Favoritos

- **1** Na tela inicial, selecione uma categoria à direita.
- Mantenha um botão à esquerda pressionado.
  O item é adicionado à categoria da tela inicial Favoritos.

# Personalizar o layout de uma SmartMode ou Página de combinação

Você pode personalizar o layout e os dados exibidos nas páginas de combinação e SmartMode layouts. Ao alterar o layout de uma página em uma exibição em que você esteja interagindo, a alteração aparece somente nesta exibição, exceto pelo SmartMode nome e símbolo. Ao alterar o SmartMode nome ou símbolo do layout, o novo nome ou símbolo aparece em todos os dispositivos na estação.

- 1 Abra a página que será personalizada.
- 2 Selecione Menu.
- 3 Selecione Editar layout ou Editar combinação.
- 4 Selecione uma opção:
  - Para alterar o nome, selecione Nome ou Nome e símbolo > Nome, insira um novo nome e selecione Concluído.
  - Para alterar o SmartMode símbolo, selecione Nome e símbolo > Símbolo e selecione um novo símbolo.
  - Para alterar o número de funções exibidas e o layout da tela, selecione Layout e selecione uma opção.
  - Para alterar uma função de parte da tela, selecione a janela a ser alterada e selecione uma função na lista à direita.
  - Para alterar o modo como as telas são divididas, arraste as setas para um novo local.
  - Para alterar os dados exibidos na página e as barras de dados adicionais, selecione Sobreposições e selecione uma opção.
  - Para atribuir uma predefinição a uma parte da tela SmartMode, selecione Predefinições > Inclui e selecione uma predefinição da lista à direita.

# Personalizando as sobreposições de dados

É possível personalizar os dados exibidos na tela.

- 1 Selecione uma opção baseada no tipo de tela visualizada:
  - De uma visualização de tela inteira, selecione Menu > Editar sobreposições.
  - De uma tela de combinação, selecione Menu > Editar combinação > Sobreposições.
  - De uma tela SmartMode, selecione Menu > Editar layout > Sobreposições.

**DICA:** para alterar rapidamente os dados exibidos em uma caixa de sobreposição, mantenha a caixa de sobreposição pressionada.

- 2 Selecione um item para personalizar os dados e a barra de dados:
  - Para alterar os dados exibidos na caixa de sobreposição, selecione a caixa de sobreposição, selecione os novos dados para exibir e selecione Voltar.
  - Para selecionar o local e o layout da barra de sobreposição de dados, selecione Dados e selecione uma opção.
  - Para personalizar as informações exibidas ao navegar, selecione Navegação e selecione uma opção.
  - Para ativar outras barras de dados, como controles de mídia, selecione Barra superior ou Barra inferior e selecione as opções necessárias.
- 3 Selecione Concluído.

# Como acessar os Manuais do Proprietário no Chartplotter

- 1 Selecione Informações > Manual do proprietário.
- 2 Selecione um manual.
- 3 Selecione Abrir.

# Download dos manuais

Você pode baixar os manuais mais recentes e suas respectivas traduções Garmin<sup>®</sup> no site.

- 1 Acesse global.yamaha-motor.com/outboards/products /manuals/accessories/gauge/index.html.
- 2 Baixe o manual.

# Operação básica

# Marcando o seu local atual como uma parada

Em qualquer tela, selecione Marcar.

#### Criando uma parada na tela do sonar

- 1 Na visualização de sonar, arraste a tela ou selecione .
- **2** Selecione um local.
- 3 Selecione Nova parada ou &
- 4 Se necessário, edite as informações da parada.

# Como criar uma parada no gráfico

- 1 Em uma carta, selecione um local ou objeto.
- 2 Selecione &.

# Navegando para um ponto no gráfico

#### 🛆 ATENÇÃO

A linha na cor magenta exibida no chartplotter tem o intuito de fornecer uma orientação geral de rota ou identificar os canais adequados, não devendo ser seguida com precisão. Sempre consulte os auxílios à navegação e condições na água durante a navegação, para evitar imobilizações ou perigos que podem resultar em danos à embarcação, lesões pessoais ou morte.

1 Em um gráfico Navegação ou gráfico Pesca, selecione um local.

- 2 Se necessário, selecione Navegar para.
- 3 Selecione uma opção:
  - Para navegar diretamente para o local, selecione lr para ou .
  - Para criar uma rota até o local, incluindo curvas, selecione Rota para ou S.
  - Para usar a orientação automática, selecione Orientação automática ou S.

**OBSERVAÇÃO:** auto Guidance está disponível com gráficos de ótima qualidade em algumas áreas.

4 Reveja o curso indicado pela linha magenta.

**OBSERVAÇÃO:** ao usar Auto Guidance, um segmento cinza dentro de qualquer parte da linha magenta indica que Auto Guidance não pode calcular parte da linha. Isso se deve às configurações de profundidade mínima segura da água e da altura mínima segura de obstáculos.

5 Siga a linha magenta, direcionando para evitar terra, água rasa e outros obstáculos.

# Copiando dados do usuário para um cartão de memória

É possível salvar dados do usuário para um cartão de memória e transferir para outros dispositivos.

- 1 Insira um cartão de memória no slot de cartão.
- 2 Selecione Informações > Dados do usuário > Transferência de dados > Salvar para o cartão.
- 3 Se necessário, selecione o cartão de memória para o qual os dados serão copiados.
- 4 Selecione uma opção:
  - Para criar um novo arquivo, selecione Adicionar novo arquivo e digite um nome.
  - Para adicionar as informações a um arquivo existente, selecione o arquivo na lista e selecione Salvar para o cartão.

# Mostrar os trajetos

- 1 Em uma carta, selecione Menu > Camadas > Dados do usuário > Trajetos.
- Selecione os trajetos para exibir.
  Uma linha traçada no gráfico indica o seu trajeto.

# Configurar o intervalo de gravação do registro de trajeto

Você pode indicar a frequência na qual a plotagem do trajeto é gravada. A gravação de plotagens mais frequentes é mais precisa, porém enche o registro de trajeto mais rapidamente. O intervalo de resolução é recomendado para o uso mais eficiente da memória.

- 1 Selecione Informações > Dados do usuário > Trajetos > Ativar opções de trajetos > Intervalo > Intervalo.
- 2 Selecione uma opção:
  - Para gravar o trajeto baseado em uma distância entre pontos, selecione Distância > Alterar e digite a distância.
  - Para gravar o trajeto baseado em um intervalo de tempo, selecione **Hora** > **Alterar** e digite o intervalo de tempo.
  - Para gravar a plotagem do trajeto com base em uma variação do curso, selecione **Resolução > Alterar** e digiteo erro máximo permitido do curso real antes de gravar um ponto do trajeto. Essa é a opção de gravação recomendada.

Yamaha<sup>®</sup>, o logotipo Yamaha, Command Link Plus<sup>®</sup> e Helm Master<sup>®</sup> são marcas comerciais da YAMAHA Motor Co., LTD.

Garmin<sup>®</sup>, o logotipo da Garmin e BlueChart<sup>®</sup> são marcas comerciais da Garmin Ltd. ou suas subsidiárias, registradas nos Estados Unidos da América e em outros países. Garmin LakeVü<sup>™</sup> e SmartMode<sup>™</sup> são marcas comerciais da Garmin Ltd. ou de suas subsidiárias. Essas marcas comerciais não podem ser usadas sem a permissão expressa da Garmin.

microSD° e o logotipo microSD são marcas comerciais da SD-3C, LLC.

Todas as outras marcas comerciais e direitos autorais são propriedade dos seus respectivos proprietários.

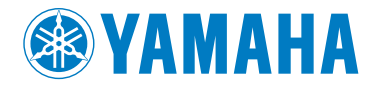

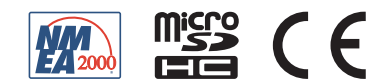